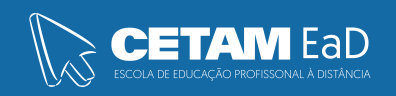

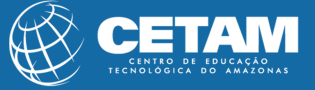

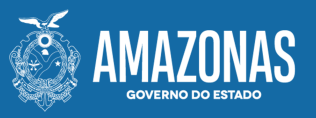

#### Centro de Educação Tecnológica do Amazonas Escola de Educação Profissional a Distância

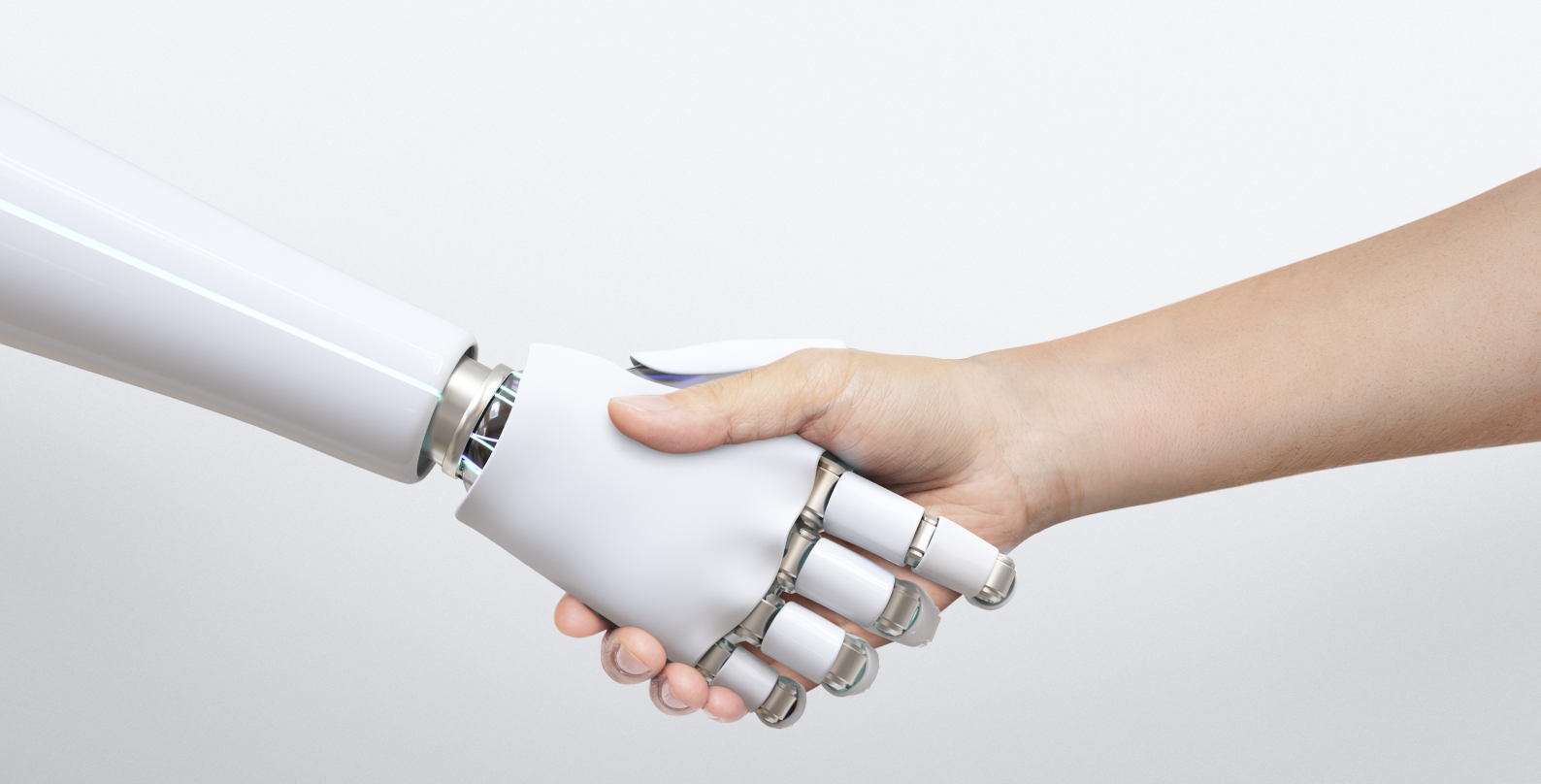

#### **CURSO DE QUALIFICAÇÃO PROFISSIONAL**

#### INTROD. AO PROGRAMA BLOCKLY GAMES

INTROD. A ROBÓTICA EDUCACIONAL UNIDADE 1 **GOVERNADOR DO ESTADO** Wilson Miranda Lima

DIRETORA PRESIDENTE Hellen Cristina Silva Matute

DIRETOR ACADÊMICO Tiago Lima e Silva

DIRETORA DE RELAÇÕES INSTITUCIONAIS Laura Jane Rodrigues Águila

**DIRETOR ADMINISTRATIVO E FINANCEIRO** Orlando Muniz da Silva

**DIREÇÃO DA ESCOLA** Maria Lucimar Jacinto de Sousa

**COORDENAÇÃO PEDAGÓGICA** Josiany Dantas da Mota Márcia Fernanda Izidoro Gomes

**DESIGNER GRÁFICO** Renan Benevides Máximo Giovanna Maria Barbosa Guimas

**DOCENTE CONTEÚDISTA** Aline Guedes

> PROIBIDA A REPRODUÇÃO DISTRIBUIÇÃO GRATUITA

Cetam EaD, Amazonas 2023

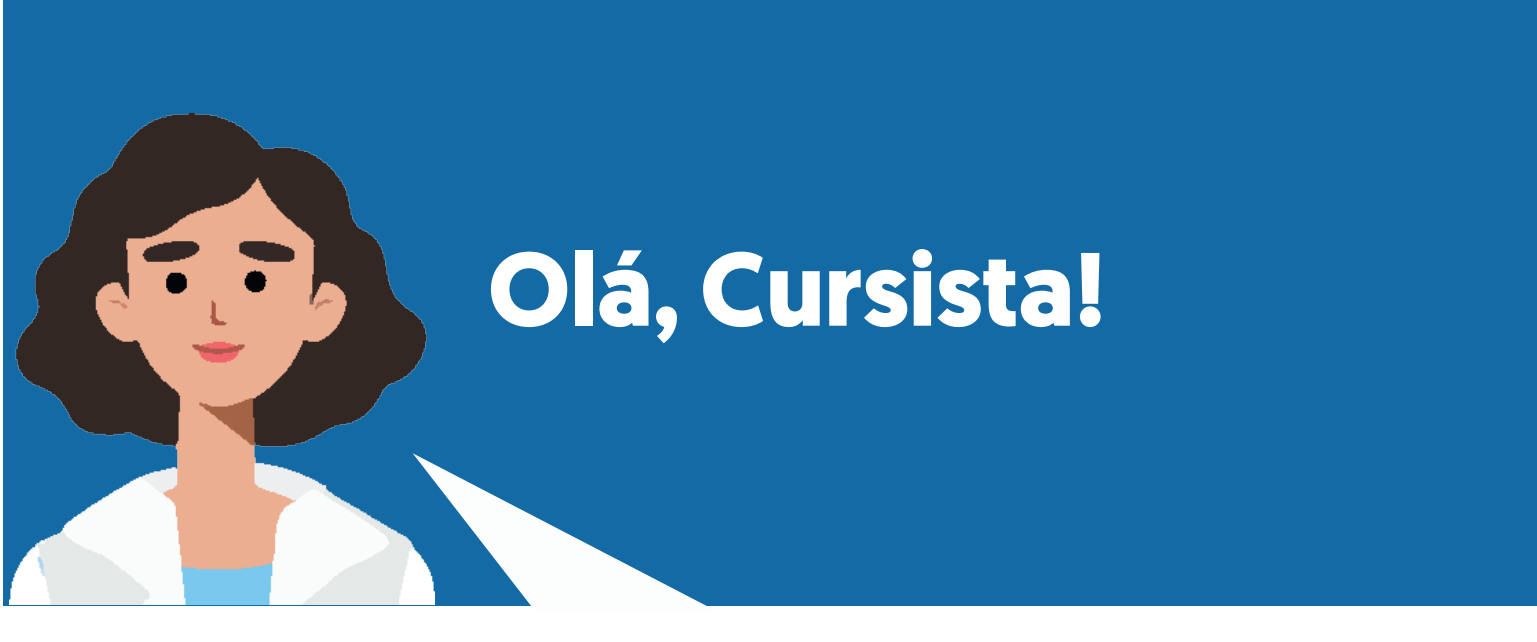

Aqui, você conhecerá o passo-a-passo da Ferramenta Blockly Games e como realizar atividades que desenvolvam a lógica para resolução de problemas, de forma lúdica.

Venha comigo!

Vamos lá? Bons estudos!

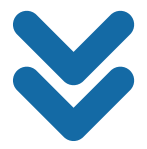

## 1. Conhecendo a Plataforma Blockly

1.1 Para acessar a Plataforma, é necessário digitar no Google: Blockly Games, assim como indica à imagem.

| Google         |                 |                 |         |     |
|----------------|-----------------|-----------------|---------|-----|
| Q Blockly Game | S               | ×               | <b></b> | ٥   |
|                | Pesquisa Google | Estou com sorte |         | - 1 |
|                |                 |                 |         | - 1 |

1.2 Logo em seguida, clique no primeiro site da lista que aparece pelo Google

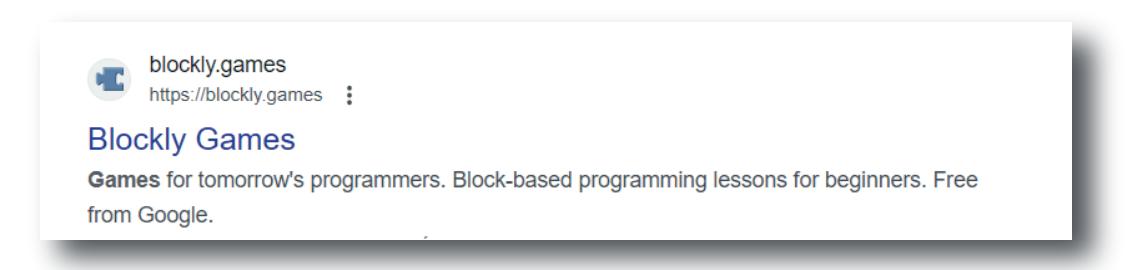

1.3 Chegamos na trilha de atividades do Blockly, como podemos observar, existem diferentes atividades, para treinar a lógica. Algumas vezes, a ferramenta quando é acessada pela primeira vez, vem no idioma Inglês, mas você pode mudar o idioma no canto superior direito da tela. A princípio, não vamos explorar todas as atividades, deixo essa tarefa para você, vamos aprender a utilizar o Blockly, por meio da segunda atividade chamada: Labirinto. Clique no labirinto..

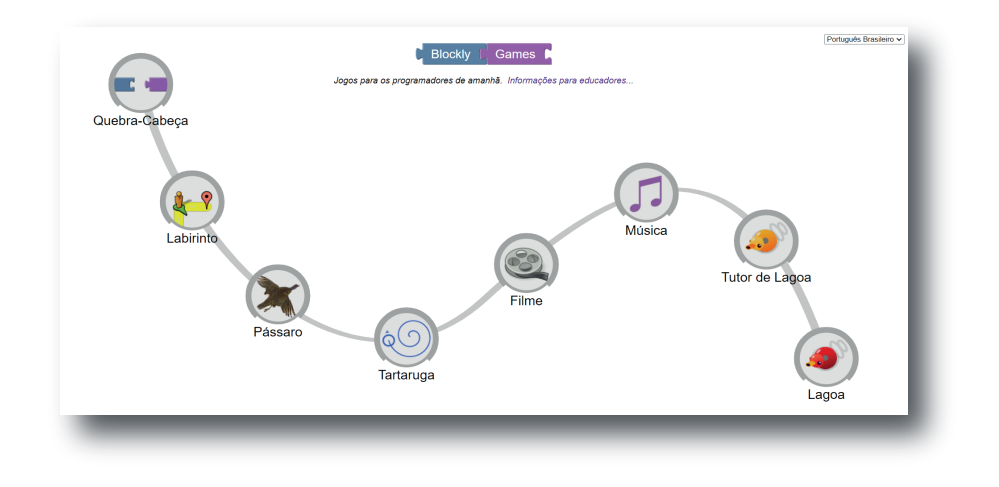

## 2. Conhecendo a Atividade do Labirinto

2.1 Como podemos observar na imagem abaixo: a Atividade do Labirinto possui 10 estágios e no primeiro estágio a própria ferramenta ajuda a solucionar, como forma de aprender como concluir o estágio 1. Ela indica que você deve arrastar o bloco AVANÇAR para o encaixar no outro avançar que está na tela branca, ou seja, unir esses dois blocos iguais e logo em seguida, clique em EXECUTAR O PROGRAMA, para você ver se acertou a programação criada pela linguagem de bloco.

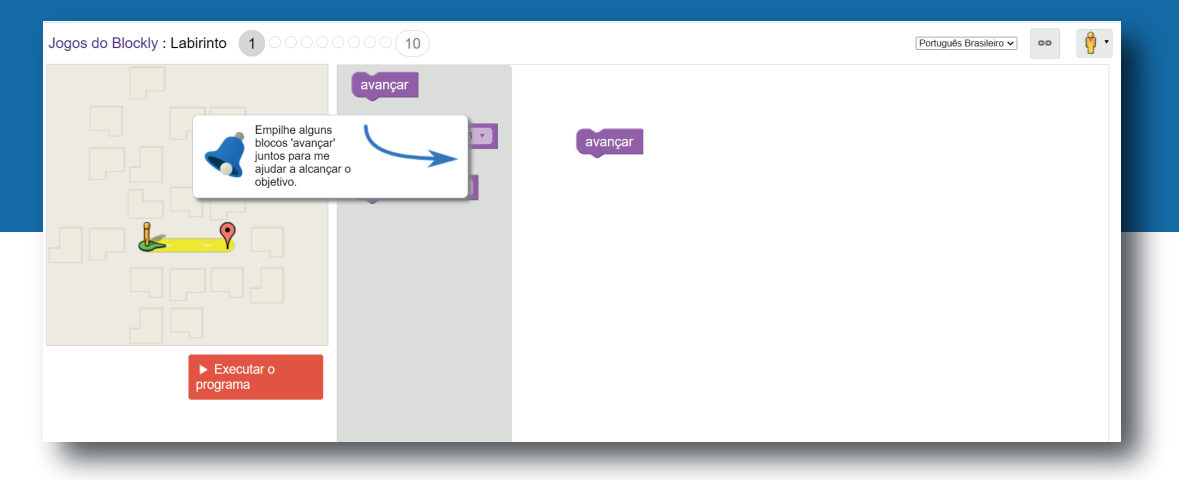

2.2 É importante observar todos os detalhes para obter um melhor resultado! Lembre-se, não precisa ter pressa em resolver, e sim aprender o processo, sempre com paciência e analisando os movimentos dos blocos. E sempre acompanhe as informações ao final de cada estágio, ele sempre informa a quantidade de blocos que você conseguiu resolver, e mostra também como ficaria a escrita na linguagem de programação JavaScript, e ele o incentiva a ir para o próximo nível clicando no OK. Assim como mostra na imagem a seguir:

| Jogos do Blockly : Labirinto 100000 | 000(10)                                                                                               |                                            | Português Brasileiro 🗸 💿 🕴 🔹 |
|-------------------------------------|----------------------------------------------------------------------------------------------------|--------------------------------------------|------------------------------|
|                                     | Parabéns!<br>Vocé solucionou esse nível com 2<br>moveForward();<br>Vocé esta preparado para o nível 2 | linhas de JavaScript:<br>??<br>Cancelar OK |                              |

2.3 Cada estágio mostra uma atividade diferente para você solucionar, caso você erre a atividade, você pode clicar em: REINICIAR para tentar novamente.

| Jogos do Blockly : Labirinto | 000010                                                                                | Português Brasileiro V | 00 | 🛉 • |  |
|------------------------------|---------------------------------------------------------------------------------------|------------------------|----|-----|--|
|                              | avançar<br>vire à esquerda ♂ •<br>vire à direita ⊙ •<br>vire à direita ⊙ •<br>avançar |                        |    |     |  |
|                              | seu programa não resolveu o labirinto.<br>perfe 'Reiniciar' e tente novamente.        |                        |    |     |  |
| × Reiniciar                  |                                                                                       |                        | _  |     |  |

2.4 A cada estágio, modifica também os blocos, e cada vez mais ele propõe que a solução utilize poucos blocos, ou seja, poucas linhas de comando, na imagem a seguir, apareceu o bloco REPETIR ATÉ, ou seja, você economiza usar vários blocos repetidos para chegar no objetivo.

| Jogos do Blockly : Labirinto | 0000 10               |         | Português Brasileiro 🗸 | • 🛉 • |
|------------------------------|-----------------------|---------|------------------------|-------|
|                              | avançar               |         |                        | _     |
|                              | vire à lesquerda J 🔹  | avançar |                        | - 1   |
|                              | vire à direita U 🔹    |         |                        | - 1   |
| - P36393                     | repetir até ♥<br>faça |         |                        | - 1   |
| Resta 1 bloco                |                       |         |                        | - 1   |
| ► Executar o                 |                       |         |                        | - 1   |
| programa                     |                       |         |                        | _     |

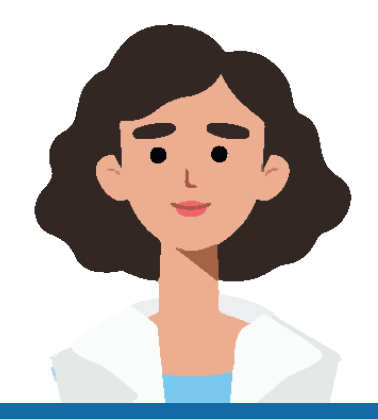

# Referências

Blockly Games. Disponível em:<https://blockly.games/?lang=pt-br>. Acesso em: 10/04/2023.

Labirinto. Disponível em: <https://blockly.games/maze?lang=pt-br>A-cesso em: 10/04/2023.

#### Fantástico né?

Agora é com você, o desafio a chegar no estágio 10 do labirinto e conhecer as outras atividades do Blockly Games, pois ajudará muito no seu desenvolvimento das outras ferramentas que serão apresentadas a você.

Vamos lá!